## <u>在 MAC OSX 以 USB 接駁安裝 G3000 驅動程式步驟</u> G3000 printer driver Installation Guide for MAC OSX (Via USB)

## 以下步驟及畫面僅供參考,實際操作畫面可能因裝置型號、系統或軟件版本而有所不同。 The following steps and screens are for reference only, and the actual operation screens may vary depending on the device model, system, or software version.

#### 點擊以下連結下載有關之驅動程式:

http://ugp01.c-ij.com/ij/webmanual/WebPortal/PTL/ptl-setup.html?lang=tc&type=setup&area=hk&model=g3000&os=m

#### Click below link for download printer driver:

http://ugp01.c-ij.com/ij/webmanual/WebPortal/PTL/ptl-setup.html?lang=en&type=setup&area=hk&model=g3000&os=m

### 下載及安裝步驟

 按一下「下載」。下載完成後開啟該檔案安裝,點擊「Setup」 Click "Download". Open the file after download completed, click "Setup"

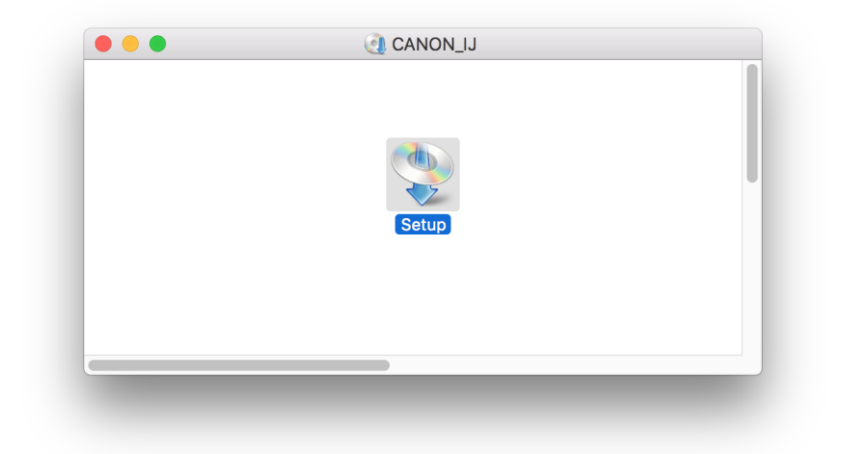

打開安裝程式後按「按「下一步」
 Click "Next" after open the installation program

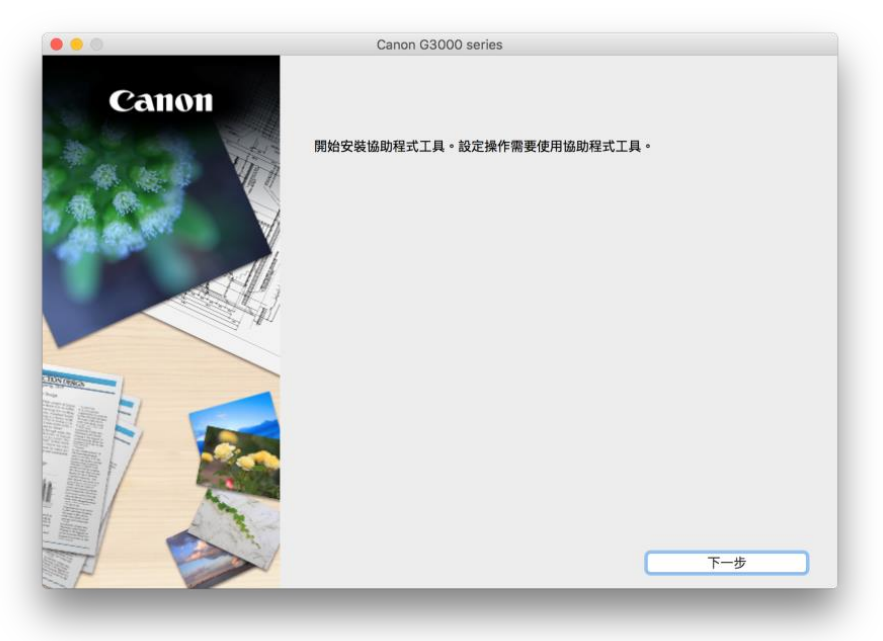

3. 按「開始設定」 Click "Start Setup"

| Canon | 開始設定開始進行必要的設定,以便從電腦使用本機。<br>請參見螢幕上的說明。 |    |
|-------|----------------------------------------|----|
|       | 開始設定<br>本軟體可以讓您從電腦使用本機。                |    |
|       | 實用軟體<br>安裝可以讓您更加方便地使用本機的軟體。            |    |
|       | 線上手冊可以在線上查閱手冊。                         |    |
|       |                                        | 41 |

4. 在居住地選擇「亞洲」,國家或地區選擇「中國香港特別行政區」,再按「下一步」 Select "Asia" for place of residence, choose "Hong Kong SAR China" for country or region, and then click "Next"

| • •                                                                                          | Canon G3000 :   | series     |     |
|----------------------------------------------------------------------------------------------|-----------------|------------|-----|
| 0                                                                                            | 2               | 3          | 4   |
| 選擇國家或地區                                                                                      |                 |            |     |
| 選擇居住地。                                                                                       |                 |            |     |
| 亞洲                                                                                           |                 |            |     |
| 選擇您居住的國家或地區。如果您<br>中國<br>中國香港特別行政區<br>印度<br>日本<br>韓國<br>馬來西亞<br>菲律賓<br>新加坡<br>台灣<br>泰國<br>越南 | 居住的國家或地區未在下表中列出 | ,請選擇 [其他]。 |     |
| 上一步                                                                                          |                 |            | 下一步 |
|                                                                                              |                 |            |     |

5. 按「是」同意許可協定

Click "Yes" to accept the license agreement

| 0                                                                                                  | Canon G                                                                                                    | 3000 series                                                                             |                                                                           |
|----------------------------------------------------------------------------------------------------|----------------------------------------------------------------------------------------------------|-----------------------------------------------------------------------------------------|---------------------------------------------------------------------------|
| 0                                                                                                  | 0                                                                                                    | 3                                                                                       | 4                                                                         |
| 許可協定                                                                                               |                                                                                                    |                                                                                         |                                                                           |
| 請在安裝 Canon 產品 前,f                                                                                  | 子細閱讀下面許可協定。                                                                                                    |                                                                                         |                                                                           |
|                                                                                                    |                                                                                                    |                                                                                         |                                                                           |
|                                                                                                    |                                                                                                    |                                                                                         |                                                                           |
| 終端使用者授權合約                                                                                          |                                                                                                    |                                                                                         |                                                                           |
| 注意:在安裝本官方授權軟體                                                                                      | 前,請您閱讀本文件。                                                                                                    |                                                                                         |                                                                           |
| 本使用授權合約是您(個人或)<br>電子或線上手冊及其更新(統種<br>更新」),及(iii)隨同本合約提<br>(簡稱「內容資料」)的合約。<br>chome、Ohta-ku、Tokyo 144 | 【爾])央 Canon Inc. 之間的授權合約(間<br>第「軟體」),(ii)軟體或 Canon 噴墨时<br>供或使用該軟體及其更新線上提供用店<br>以後提及的軟體和內容資料各自簡稱<br>5-8501 、Japan(簡稱「Canon」)。 | 1種「台約」),是關於(1)随同本合約損<br>表機(簡稱「印表機」)的其他資料或目<br>冬列印的數位格式之文字、影像、圖示<br>「官方授權軟體」。Canon 公司位於: | E研給窓的軟體程式、相關的<br>印表機的韌體更新(簡稱「資料<br>、和其他視覺表示(本軟體除外)<br>30-2 Shimomaruko 3- |
| 按一下隨本合約提供的按鈕,<br>條款,請不要按前述按鈕並立<br>以下條款的情況下使用本官方                                                    | 表示您接受本合約,安裝本官方授權<br>即關閉本安裝程式。本官方授權軟體<br>授權軟體。                                                                                | 軟體,表示您同意遵守本合約的條款<br>將不會安裝,同時您將不再享有使用;                                                   | 。如果您不同意接受本合約的<br>本軟體的權利。您僅能在遵守                                            |
| 1. 所有權和著作權:本官方招                                                                                    | 權軟體的所有權利、資格和獲益為C                                                                                                    | anon 或其授權人所有。Canon 或其                                                                   | 受權人將始終保留對本官方授                                                             |
| 如果接受該協定,按一下「長                                                                                      | ]。如果選擇[否],則取消軟體安裝                                                                                                    | be +n =r 444 veluene H+ 486 telle - Ko-+- A 441 on 270 ft<br>↓ 0                        |                                                                           |
|                                                                                                    |                                                                                                    |                                                                                         |                                                                           |
|                                                                                                    |                                                                                                    |                                                                                         |                                                                           |
|                                                                                                    |                                                                                                    |                                                                                         |                                                                           |
| F_#                                                                                                |                                                                                                    | 否                                                                                       | 是                                                                         |
| 工 少                                                                                                |                                                                                                    | н                                                                                       |                                                                           |

可選擇是否同意傳送資訊至佳能,按「同意」或「不同意」
 Select "Agree" or "Disagree" for sending information to Canon Extended Survey Program

| U                                                                                                    | 2                                                                            | 3                                        | 4                          |
|----------------------------------------------------------------------------------------------------|------------------------------------------------------------------------------|------------------------------------------|----------------------------|
| Extended Survey Prog                                                                                         | gram                                                                         |                                          |                            |
| 為了使產品的開發與銷售更<br>Canon (如果在中國使用 Ca                                                                            | 好地滿足用戶的需求,Canon 需要<br>non 產品,傳送至法定研究機構)。                                     | 與您的 Canon 產品相關的以下資訊,                     | 然後透過網際網路傳送至                |
| 與 Canon U 印表機/掃描器。<br>-電腦作業系統版本、語言和<br>-裝置驅動程式和應用程式軟<br>-印表機 ID 號碼、安裝日期系<br>-紙張使用資訊、又可環境/依<br>(地址範田和號的不同,可能) | (傳真機有關的資訊<br>顯示設定資訊<br>體使用記錄<br>1時間、已安裝墨水的類型、墨水使用<br>(件和問卷結果<br>本會價祥上這某些資訊。) | 資訊、已列印的頁數和維護資訊                           |                            |
| 如果您的 Canon 產品為共同<br>並預先獲得其同意。<br>在該調查中,我們將不傳送住<br>確定特定用戶。<br>因此,我們無法回應公開任何                                   | 小目得这上述未至莫訊。)<br>使用,共用產品中記錄的上述資訊將1<br>E何有關您電腦的資訊(上述所列除外)<br>可已傳送資訊的要求。        | 會被傳送。如果您同意,請將該事實傳播<br>或您的個人資訊。鑒於這個原因,我們無 | 給與之共用產品的使用者<br>法從傳送給我們的資訊中 |
| 如果同意上述資訊,按一下<br>上運行。                                                                                         | [同意] 以開始安裝調查程式。否則                                                            | ,請按一下 [不同意] 。該程式可能無                      | 法在不支援的作業系統版本               |
|                                                                                                    |                                                                              |                                          |                            |

於連接方法選擇「USB 連接」,然後按「下一步」
 Select "USB Connection" when choosing connection method, then click "Next"

|                      | Canon G3000 series |     |
|----------------------|--------------------|-----|
| 1.                   | 2 3                | 4   |
| 選擇連接方法<br>選擇印表機連接方法。 |                    |     |
| (( <mark>1</mark> )) | ◯ 無線 LAN 連接        |     |
| •                    | ❶USB 連接            |     |
| 返回初始介面               |                    | 下一步 |

8. 等待電腦下載及安裝驅動程式

Wait for download completed and install printer driver

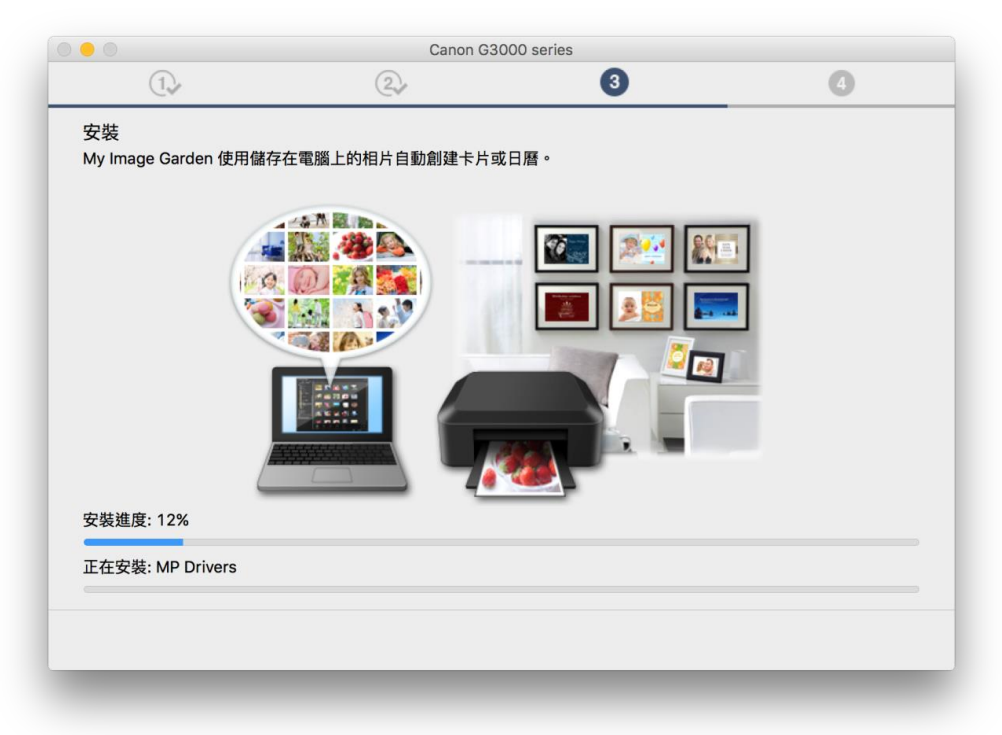

9. 將印表機以 USB 連接線接駁電腦,並開啟印表機電源 Connect printer and computer with a USB cable, and turn on the printer

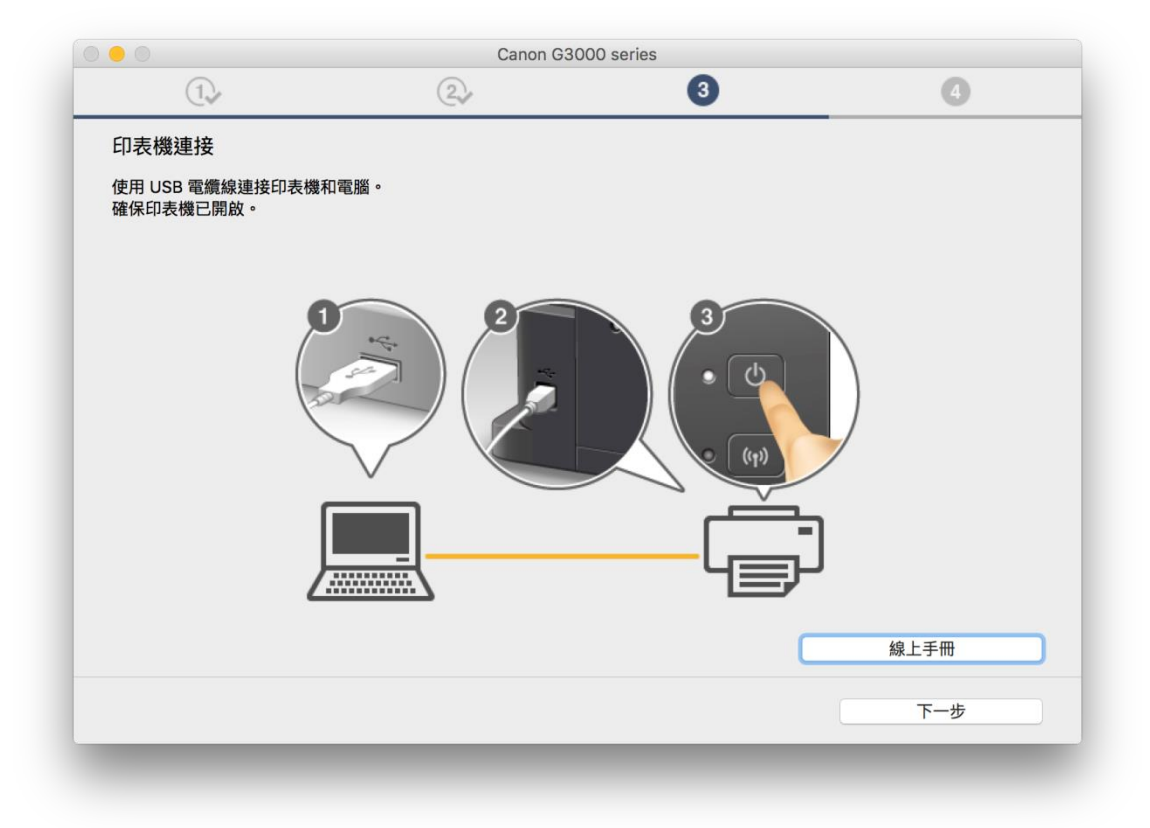

10. 推薦列印頭校準,按「下一步」 Print head alignment recommended, click "Next"

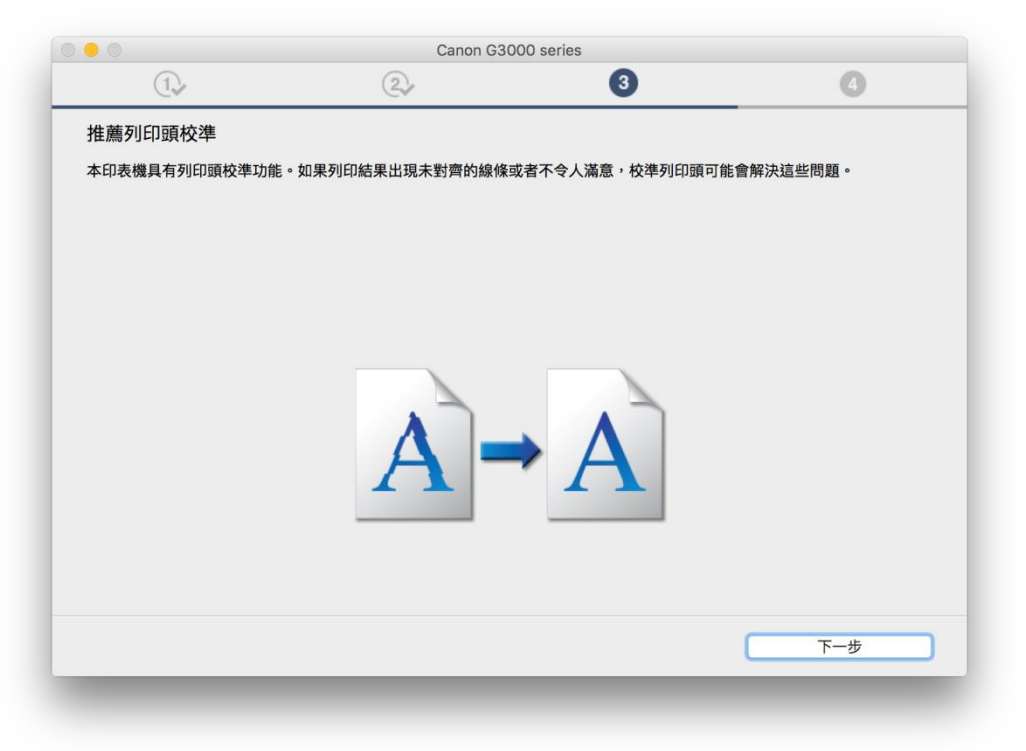

**11.** 安裝完成後可按「執行」列印測試頁,然後按「下一步」或直接按「下一步」 After installation can click "Execute" for print test page and then click "Next", or click "Next" to continue

|                                  | Canon G3000                | 0 series |     |
|----------------------------------|----------------------------|----------|-----|
| 1                                | 27                         | 3        | 4   |
| 測試列印                             |                            |          | _   |
| 將執行測試列印以檢查印表機的<br>在印表機中裝入一般紙張,按一 | 操作。<br>下 [執行],然後按一下 [下一步]。 |          |     |
| 要跳過測試列印,按一下 [下一步                 | 步] 而不是 [執行]。               |          |     |
| 如果發生列印錯誤,請參見螢幕                   | 上的說明重新開始安裝。                |          |     |
|                                  |                            |          |     |
|                                  |                            |          |     |
|                                  |                            |          |     |
|                                  |                            |          |     |
|                                  |                            |          |     |
|                                  |                            |          |     |
|                                  |                            |          |     |
|                                  | *h 4=                      |          |     |
|                                  | +P41J                      |          |     |
|                                  |                            |          | 下一步 |
|                                  |                            |          |     |

12. 驅動程式安裝完成,安裝軟件請按「下一步」
 Driver installation completed, click "Next" to install software

| • •                        | Canon G300 | 0 series |     |
|----------------------------|------------|----------|-----|
| 1.                         | 2.         | 3        | 4   |
| 安裝完成                       |            |          |     |
| 從電腦列印的設定已完成。<br>下一步,將安裝軟體。 |            |          |     |
|                            |            |          |     |
|                            |            |          |     |
|                            |            | <b>-</b> |     |
|                            | ਿੱਖਿ≣      | L<br>ل   |     |
|                            |            |          |     |
|                            |            |          |     |
|                            |            |          |     |
|                            |            |          | 下一步 |
| 結束                         |            |          |     |

13. 在軟體安裝清單勾選所需軟件,按「下一步」

Choose the desired software from the list and click "Next"

| 將安 | 裝所選軟體。請確保已選擇了想要安裝的軟體,然   | 《後按一下 [下一步]。     |                              |
|----|--------------------------|------------------|------------------------------|
| 需要 | 安裝以下所有軟體才能使用該印表機的所有功能。   |                  |                              |
|    | 体田老王皿                    | 21 MP            | 磁碟機 Macintosh HD 181461 兆位元約 |
|    | 使用有于而<br>My Image Cardon | 2 T MB<br>705 MB | 剩餘空間                         |
|    | Quick Menu               | 25 MB            |                              |
|    | Canon IJ Network Tool    | 20 MB            |                              |
| -  |                          |                  | 總共需要空間: 1715 兆位元組            |
|    |                          |                  |                              |
|    |                          |                  |                              |
|    |                          |                  |                              |
|    |                          |                  |                              |
|    |                          |                  | 預設值                          |
|    |                          |                  | 清除全部                         |
|    |                          |                  | 根據網路環情,安裝可能零要—段時間。           |

在桌面上創建別名,選擇「同意」或「不同意」,按「下一步」
 Create an alias on desktop, select "Agree" or "Do not agree", click "Next"

| 请選擇 [同意]。如果選擇 [不] | <ul> <li>③</li> <li>司意],可以從[應用程式;</li> </ul> | 4             |
|-------------------|----------------------------------------------|---------------|
| 请選擇 [同意]。如果選擇 [不] | 司意],可以從 [應用程式]                               | 资料市間的千平。      |
| 青選擇 [同意]。如果選擇 [不] | 司意],可以從 [應用程式]                               | 资料本問め千皿。      |
| 青選擇 [同意]。如果選擇 [不  | 司意],可以從 [應用程式]                               | 盗料 立問 的 千 皿 。 |
|                   |                                              | 貝科欠開成于同。      |
|                   |                                              |               |
|                   |                                              |               |
|                   |                                              |               |
|                   |                                              |               |
|                   |                                              |               |
|                   |                                              |               |
|                   |                                              |               |
|                   |                                              |               |
|                   |                                              |               |
|                   |                                              |               |
|                   |                                              | 下一步           |
|                   |                                              |               |
|                   |                                              |               |

# 15. 等待軟件安裝完成

Wait for software installation complete

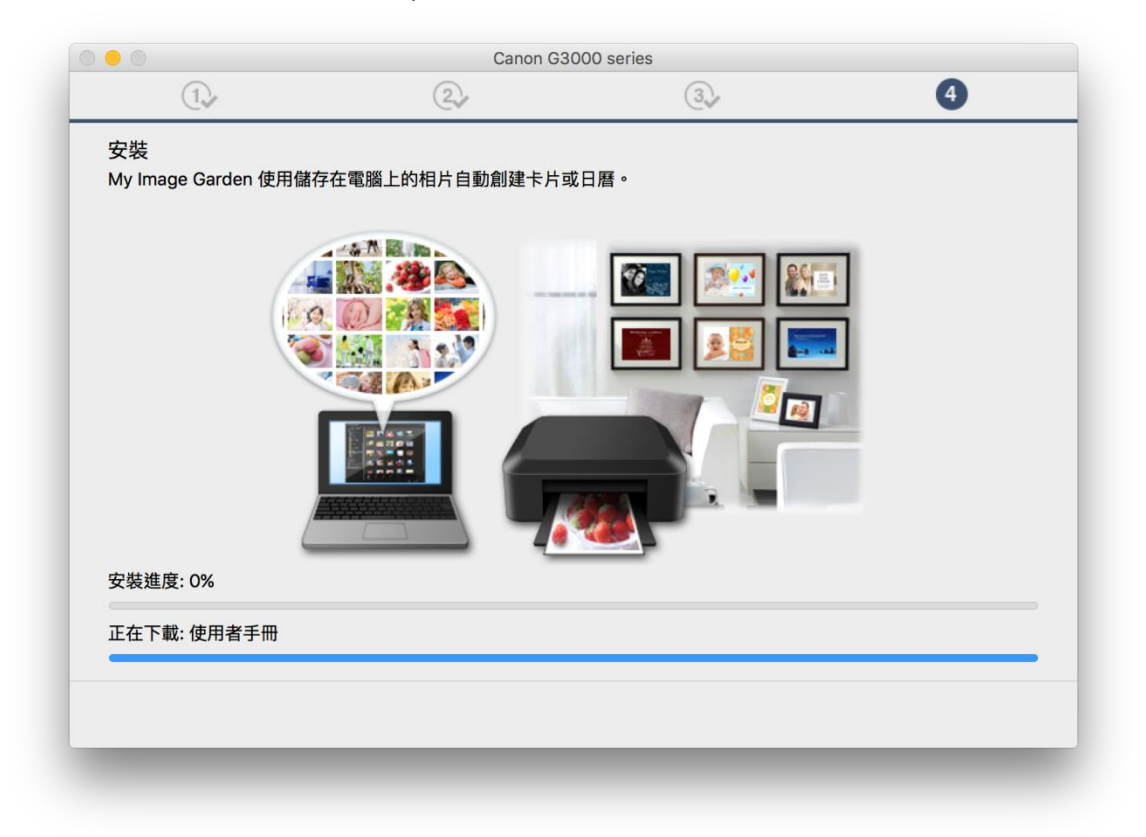

16. 按「結束」完成安裝 Click "Finish" to complete installation

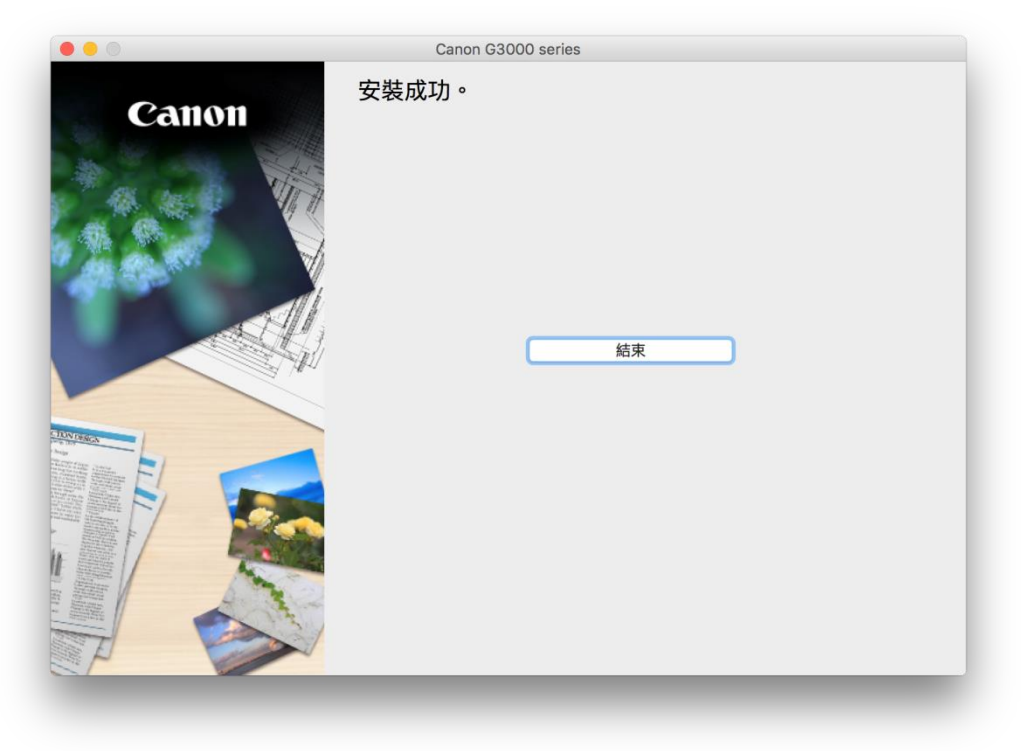

17. 按一下電腦左上角「蘋果 <sup>▲</sup> 」圖案,選擇「系統偏好設定」,再選擇「印表機和掃描器」。 Click the "Apple <sup>▲</sup>" icon on the top left corner of the computer, click "System Preferences", and then click "Printers and Scanners".

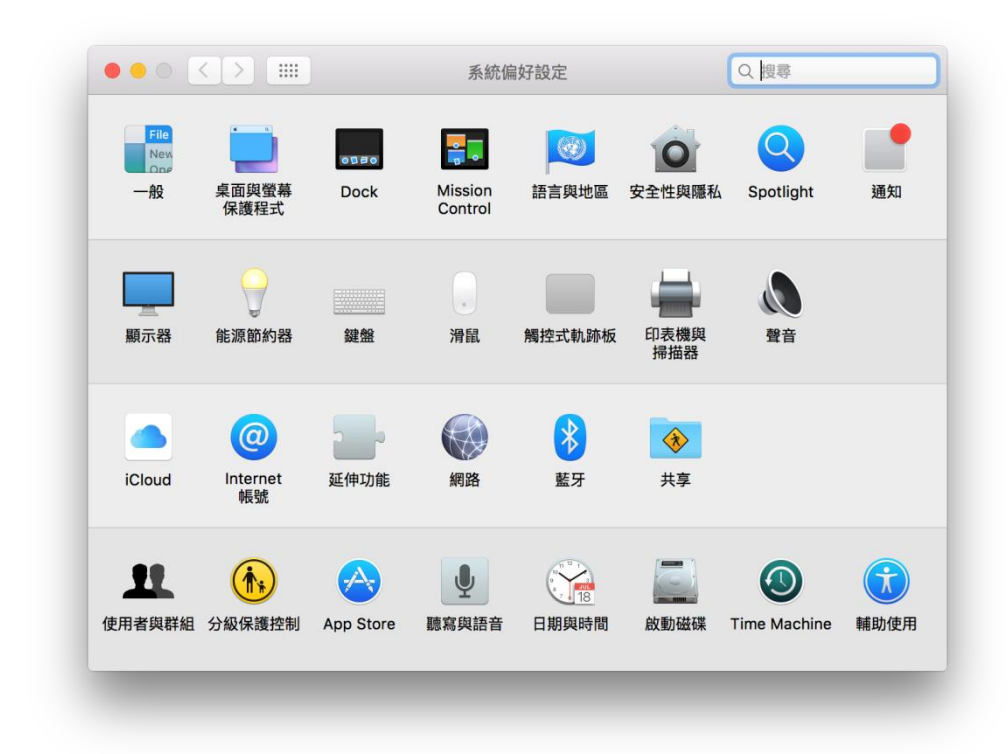

18. 於「印表機和掃描器」視窗,按一下「+」按鈕加入印表機
 In the "Printers & Scanners" window, click the "+" button to register the printer

| 印表機與搏描器                       | Q. 投募       |
|-------------------------------|-------------|
| 沒有可用的印表機<br>請按一下「新增」(+)來說』    | と印表欄・       |
| 預設印表機: 最近使用的印表機<br>預設紙張大小: A4 | 0<br>0<br>7 |

**19.** 選擇印表機「Canon G3000 series」(種類: USB 多功能),確定「使用」為 Canon G3000 series, 按「加入」

Choose printer as "Canon G3000 series" (Kind: USB Multifunction) and make sure "Canon G3000 series" is selected in "Use" column, then click "Add"

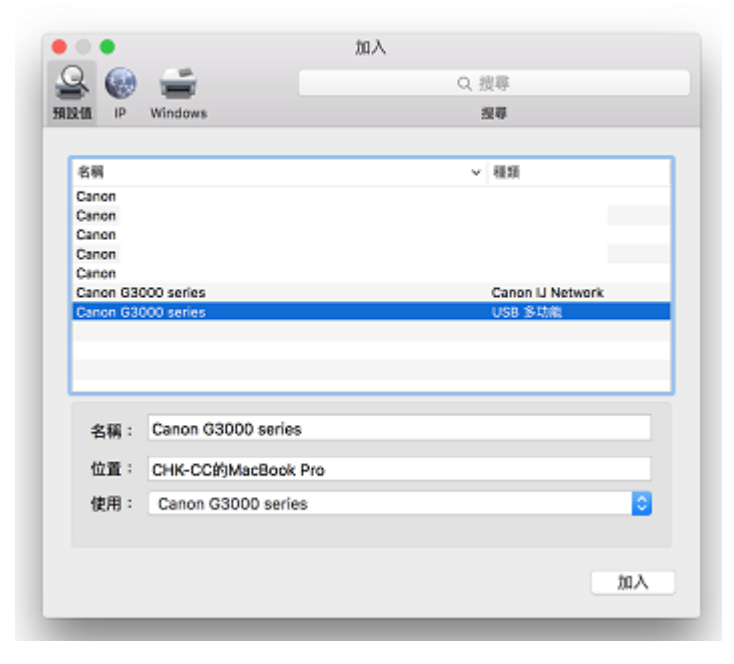

20. 新增印表機完成,驅動程式安裝完畢 After the printer is added, driver installation is completed

| 印表機                                                        | 列印 掃描                  |         |
|------------------------------------------------------------|------------------------|---------|
| <ul> <li>Canon G3000 series</li> <li>閒置,最近使用的裝置</li> </ul> | Canon G3000 se         | eries   |
|                                                            | 打開列印佇弦                 | ī]···   |
|                                                            | 選項與耗材                  |         |
|                                                            | 位置: CHK-CC的MacBook     | Pro     |
|                                                            | 種類: Canon G3000 series | 5       |
|                                                            | 狀態: <b>間置</b>          |         |
|                                                            | 在網路上共享此印表機             | 共享偏好設定… |
| + -                                                        | 西边印末楼, 尽长住田处印末楼        | *       |
|                                                            | 頂設印衣機·<br>最近使用的印表物     | ₩       |
|                                                            | 預設紙張大小: A4             | ♀       |

-完--End-